### bankstage サポートデスク 土日祝日の受付時間のご案内

いつも名古屋銀行をご利用いただき誠にありがとうございます。

この度、名古屋銀行では個人向けインターネットバンキング「bankstage (バンクステージ)」 をリニューアルいたしました。

それに伴い、現在 banksatge サポートデスクに電話がつながらない状況が続いており、大変ご 不便をおかけいたしております。つきましては、2021 年 1 月においては、土日祝日も bankstage サポートデスクを臨時に開設することといたしましたのでご案内申し上げます。

また、リニューアル後にお問い合わせを多くいただいている内容を以下にまとめておりますの で、ご参照ください。

お客さまには大変ご不便をおかけいたしますが、何卒ご理解賜りますようお願い申し上げます。

### ■ bankstage サポートデスク受付時間のご案内

### bankstage サポートデスク: 0120-758-920

| 2021年1月   | 全日 9:00~17:00 | (土日祝日も受付) |
|-----------|---------------|-----------|
| 2021年2月以降 | 平日 9:00~17:00 |           |

### ■ オンラインマニュアルのご案内

 ● 名古屋銀行ホームページの bankstage に関するページの右上にある「ヘルプ」ボタンから、 オンラインマニュアルが閲覧できます。(スマートフォンをご利用の場合は、名古屋銀行ホ ームページ—[ご利用案内/新規申込み] — [オンラインマニュアル] よりご確認ください。)

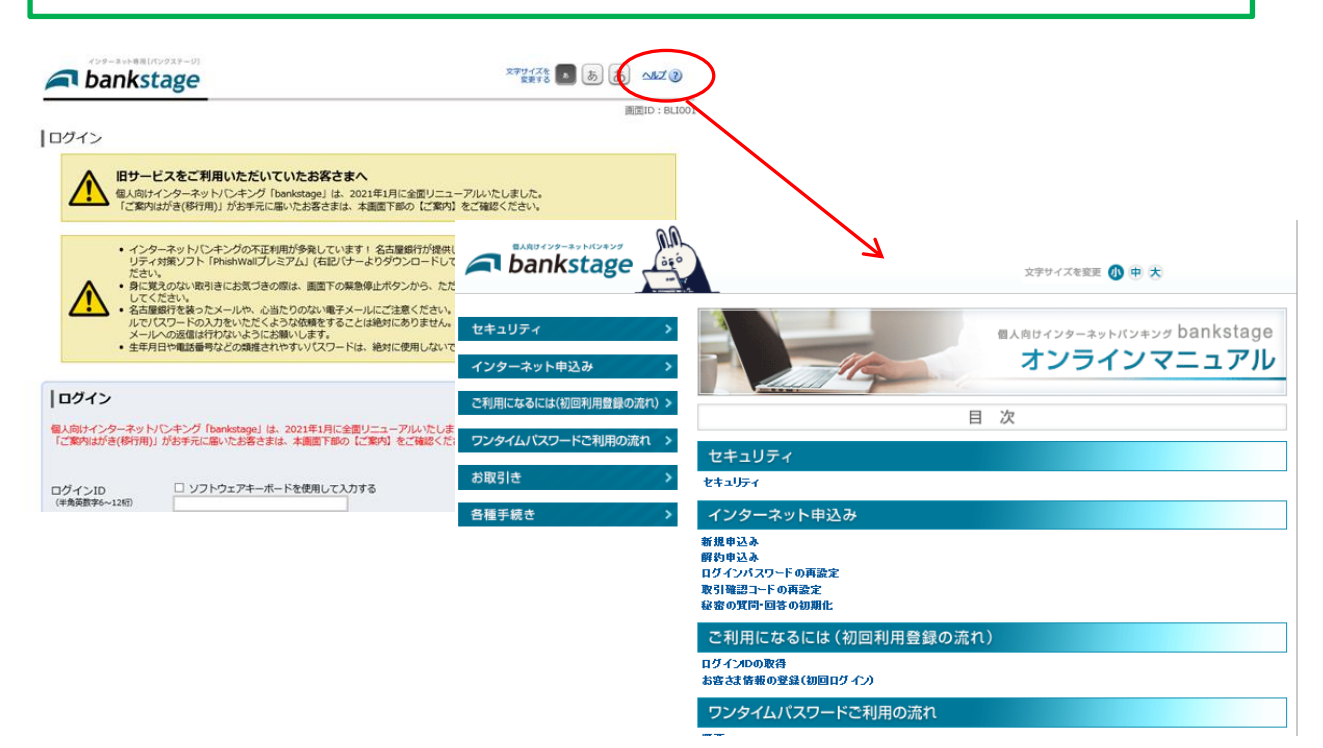

### ■ よくあるお問い合わせ

以下は、【ご案内はがき(移行用)】をお手元にお持ちのお客さま向けのご案内となります。

### 「ログインID」が分かりません。「ログインID」を覚えていません。 【ご案内はがき(移行用)】をお手元にお持ちのお客さま

bankstage サポートデスクにご連絡ください。これまでの bankstage で使用していた登録メールアドレスに変更がないことを確認させていただきましたら、ログインIDを登録メールアドレス宛に送信します。

## ログインができません。 【ご案内はがき(移行用)】をお手元にお持ちのお客さま

・リニューアル後の bankstage (バンクステージ) で使用する ID・パスワードは最終的に以下 の3つです。それぞれ大文字・小文字の区別などにご注意いただき、ご入力ください。 一定回数間違えるとロックがかかり一定時間操作できなくなりますのでご注意ください。

| これまでの bankstage で使用していたログイン ID |  |
|--------------------------------|--|
| ご案内はがき(移行用)に記載されている            |  |
| 「〈仮〉ログインパスワード」を入力              |  |
| $\downarrow$                   |  |
| [初回利用登録] 画面にて新しいログインパスワードを設定   |  |
| ご案内はがき(移行用)に記載されている            |  |
| 「〈仮〉取引確認コード」を入力                |  |
| $\downarrow$                   |  |
| [初回利用登録] 画面にて取引確認コードを設定        |  |
|                                |  |

▶上記のほか、ワンタイムパスワード初期設定時には初期設定時のみ必要となる「利用開始パスワード」 が必要です。

<ホームページ画面(抜粋)>

#### <ご案内はがき(移行用)>

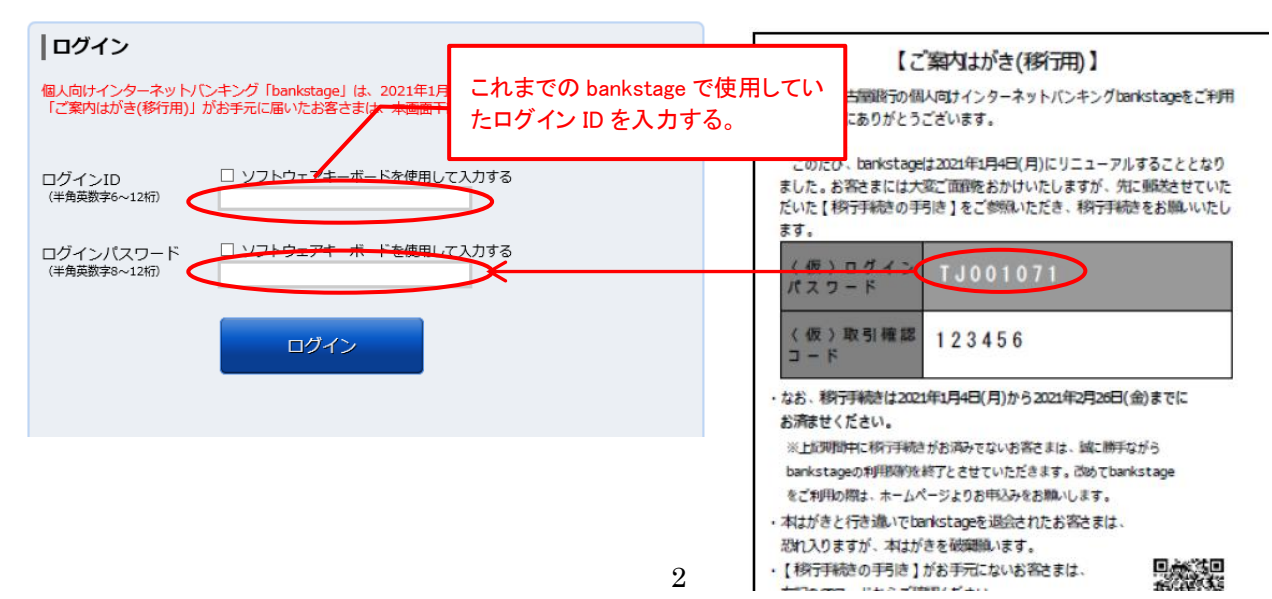

# ログインパスワードが分かりません。 取引確認コードが分かりません。 【ご案内はがき(移行用)】をお手元にお持ちのお客さま

・ホームページより以下の画面に従い、「ログインパスワードの再設定」または「取引確認コー ドの再設定」をしてください。

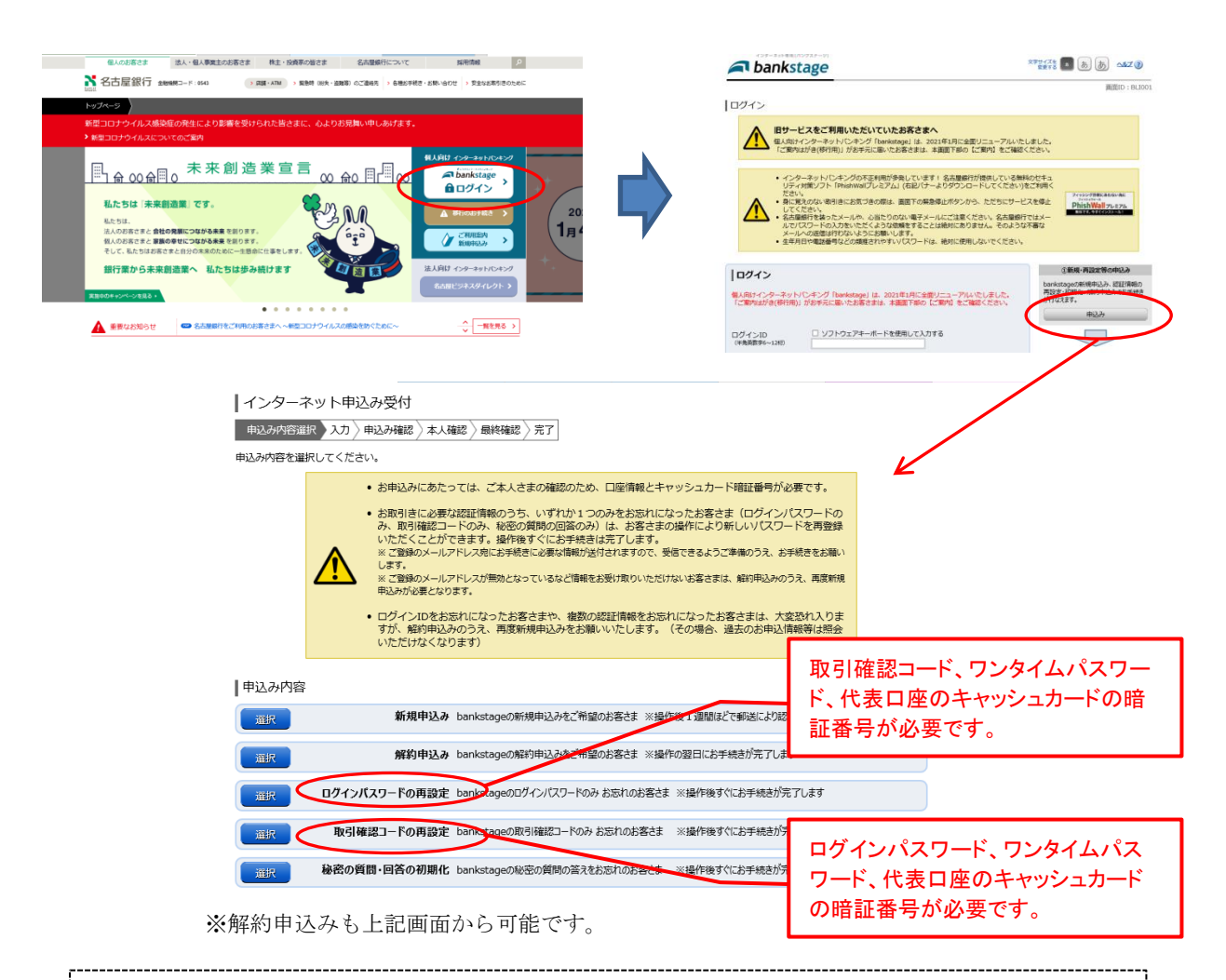

スマートフォンやタブレットの"オートコンプリート(自動入力)"機能がオンになって おり、最初に入力した〈仮〉ログインパスワードや〈仮〉取引確認コードが自動的に記憶 されている場合があります。自動的に入力されてしまっている場合は、ご自身で使用する 正しいログイン ID、ログインパスワード、取引確認コードを入力してください。

### 4.「ご案内はがき(移行用)」の<(仮>ログインパスワードに記載のものが、数字の0(ゼロ) なのか英字の0(オー)なのか分かりません。 【ご案内はがき(移行用)】をお手元にお持ちのお客さま

・<仮>ログインパスワードはアルファベット(大文字)2桁+数字6桁で構成されています。 英字の0(オー)は使用していないため、数字の0(ゼロ)をご入力ください。

### ■ 確認事項

以下は、新規申込みのお客さま・【ご案内はがき(移行用)】をお手元にお持ちのお客さまへ共 通のご案内となります。

- ご登録のメールアドレスが利用できることを確認してください。
- 迷惑メールフィルター等の設定をしている場合は、以下のメールが受信できるように設定をお願いします。
  - ① @webcenter.anser.or.jp ※名古屋銀行からのメール受信に必要です。
  - ② @otp-auth.net ※ワンタイムパスワードアプリからトークン発行を行う際に必要です。

以上